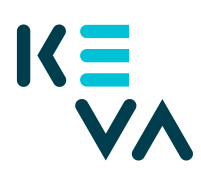

## Anvisning till arbetsgivaren: Så här skickas blanketten Arbetsgivarens beskrivning via tjänsten för skyddade blanketter

Allmänna anvisningar för ifyllandet av blanketten

- Blanketten fylls i av arbetsgivarens representant (chef, HR). Den arbetstagare som blanketten gäller fyller inte själv i blanketten.
- Den blankett som ifylls i tjänsten för skyddade blanketter avviker från pappersblanketten, men i den begärs alla nödvändiga uppgifter om hur arbetstagaren klarar av arbetet. Vi rekommenderar att du fyller i blanketten i tjänsten för skyddade blanketter eftersom det är ett säkert och snabbt sätt att lämna in den begärda blanketten till Keva.
- Blanketten Arbetsgivarens beskrivning som ifyllts i tjänsten för skyddade blanketter behöver inte undertecknas separat. Identifiering i tjänsten motsvarar underskrift. Blanketten behöver inte skickas till arbetstagaren för underskrift.

## Identifiering

- Logga in i blanketten med Suomi.fi-identifiering. Suomi.fiidentifiering sker till exempel med personliga nätbankskoder. Det kräver inga separata koder eller fullmakter av Keva eller arbetsgivaren.
- Du kan fylla i blanketten efter att du har loggat in i tjänsten.

## Hur fungerar blanketten?

- Blanketten finns på svenska och finska. Du kan byta språk uppe till höger i blanketten
- Tjänsten för skyddade blanketter loggar ut användaren om tjänsten inte används på en längre tid. Blanketten kan sparas och fyllas i senare.
- Skicka blanketten genom att trycka på Skicka. Om du enbart sparar blanketten skickas den inte till Keva. Efter att blanketten skickats ger tjänsten en bekräftelse på det.
- Tjänsten för skyddade blanketter skickar en kopia av blanketten till de i blanketten angivna e-postadresserna och till Keva. Uppge därför både din egen och arbetstagarens e-postadress i blanketten.
- Du loggar ut genom att trycka på knappen Logga ut. Det lönar sig att av säkerhetsskäl rensa webbläsarens cacheminne och sidhistoriken efter utloggningen.